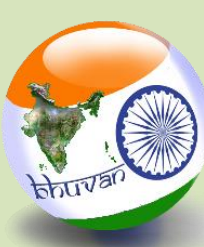

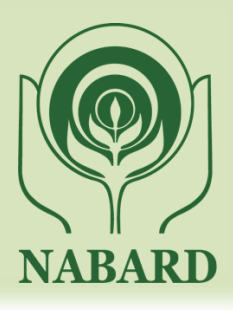

# **NABARD Bhuvan Portal**

## **USER MANUAL**

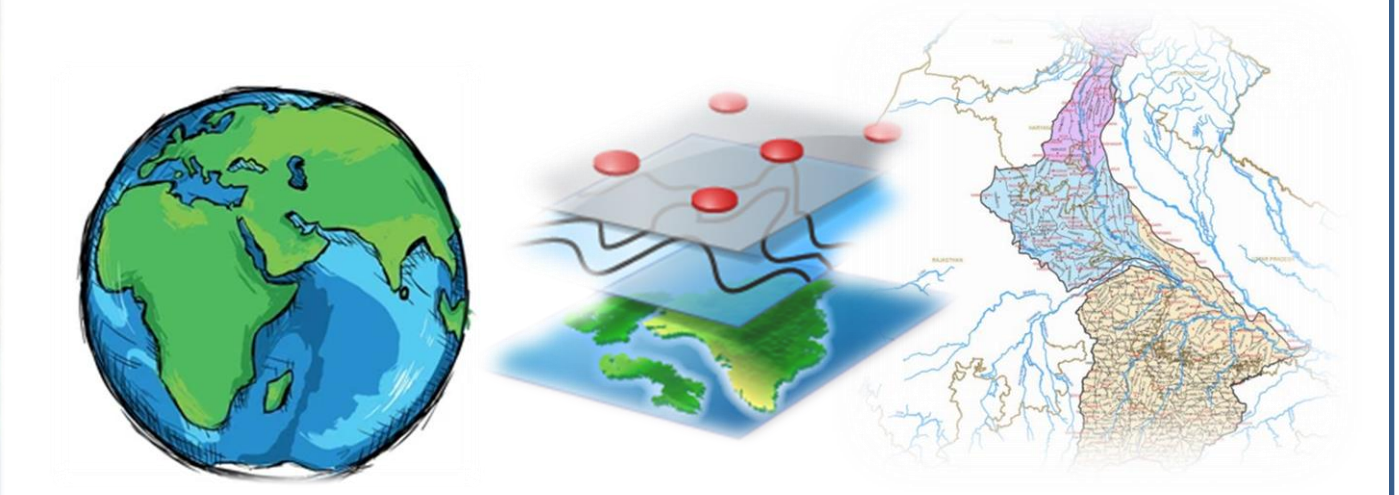

## Remote Sensing Cell Farm Sector Development Department NABARD

#### Contents

| 1. Introduction                                                            | 5  |
|----------------------------------------------------------------------------|----|
| 1.1 Background                                                             | 5  |
| 1.2 Geospatial technology for Web-based Monitoring of Watershed Projects . | 6  |
| 1.2.1 Remote Sensing                                                       | 6  |
| 1.2.2 GIS and WebGIS                                                       | 7  |
| 1.2.3 Shapefiles                                                           | 9  |
| 1.2.4 Watershed and Springshed                                             | 10 |
| 1.3 Purpose                                                                | 12 |
| 2. Creation and Verification of Watershed Boundary Shapefile               | 13 |
| 2.1 Creation of Watershed Boundary Shapefile                               | 13 |
| 2.2 Verification of watershed boundary shapefile                           | 17 |
| 3. Updating watershed development activity on the portal                   | 19 |
| 4. Moderation of Data on NABARD BHUVAN portal                              | 24 |
| 4.1 Moderation of Primary Watershed data and Physical and Financial        |    |
| Information                                                                | 24 |
| 4.2 Field Data Verification                                                | 26 |
| 5. NABARD BHUVAN portal for RO/HO/Citizen                                  | 28 |
| 6. DOs and Don'ts                                                          | 33 |
| 6.1 Dos                                                                    | 33 |
| 6.2 Don'ts                                                                 | 33 |

### List of Figures

| Figure 1-1 Remote Sensing System (Passive)                                   |
|------------------------------------------------------------------------------|
| Figure 1-2 World into GIS Layers                                             |
| Figure 1-3 Web GIS9                                                          |
| Figure 1-4 (a) (b) (c) Raster and Vector Data                                |
| Figure 1-5 Watershed 11                                                      |
| Figure 1-6 Springshed 11                                                     |
| Figure 2-1 NABARD Bhuvan Home page                                           |
| Figure 2-2 (a) Search bar(b) Identified Location14                           |
| Figure 2-3 Map-Base Hydrology window14                                       |
| Figure 2-4 (a) Draw Tool (b) Select Polygon Tool                             |
| Figure 2-5 Procedure for boundary delineation                                |
| Figure 2-6 (a) Area information (b) Download shapefile16                     |
| Figure 2-10 (a) Uploading shapefile (b)Watershed boundary and it's details18 |
| Figure 2-11 Area measurement tool                                            |
| Figure 3-1 NABARD BHUVAN portal home page                                    |
| Figure 3-2 PFA Login                                                         |
| Figure 3-3 Data Provider Window20                                            |
| Figure 3-4 NABARD Watershed                                                  |
| Figure 3-5 Primary Watershed Data21                                          |
| Figure 3-6 Activity wise Physical and Financial Details21                    |
| Figure 3-7 Activity wise Physical and Financial Details-Add new record 22    |
| Figure 3-8 Activity wise Physical and Financial Details-Update/Delete        |
| Figure 3-9 Updating Activity wise Physical and Financial Details-Submit      |
| Figure 4-1 DDM Login page                                                    |
| Figure 4-2 Monitoring of NABARD Watershed projects                           |
| Figure 4-3 NABARD Watershed 25                                               |
| Figure 4-4 Moderate Primary Watershed data landing page 25                   |
| Figure 4-5 Activity wise Physical and Financial Details Summery              |
| Figure 4-6 data yet to be moderate                                           |
| Figure 4-7 Photo moderation activity                                         |
| Figure 5-1 RO/HO Login page                                                  |
| Figure 5-2 Data viewing/monitoring window                                    |

| Figure 5-3 Selection of Watershed for data moderation 29                             | 9 |
|--------------------------------------------------------------------------------------|---|
| Figure 5-4 Summery report for state-wise summery                                     | 9 |
| Figure 5-5 Summery report for geotagged photo 20                                     | 9 |
| Figure 5-6 Summery report for physical details of watershed                          | С |
| Figure 5-7 Summery report for financial details of watershed                         | С |
| Figure 5-8 Geo tagged asset window                                                   | С |
| Figure 5-9 Geotagged details with photograph data monitoring page                    | 1 |
| Figure 5-10 Summery and report generation page                                       | 1 |
| Figure 5-11 Monitoring and rating report page                                        | 2 |
| Figure 5-12 State-wise, district and watershed wise summery report page for RO/HO 32 | 2 |

### List of Tables

Table 1-1 (a) Watershed on NABARD Bhuvan Portal (b) Programme wise Distribution ......12

#### 1. Introduction

#### 1.1 Background

NABARD has been implementing participatory watershed projects as a part of Natural Resource management since last three decades with an aim to reduce risk associated with rainfed farming systems and livelihood security through holistic development involving soil and moisture conservation, productivity enhancement measures, climate proofing interventions and alternative livelihood interventions, etc. NABARD entered into watershed development space in the year 1992 through Indo-German Watershed Development Programme (IGWDP) in Maharashtra, wherein participatory approach of watershed development was adopted on a large scale for the first time.

Based on the success in implementation of the participatory watershed development under IGWDP, Watershed Development Fund (WDF) was set up at NABARD in 1999-2000 with an initial corpus of ₹ 100 crore contributed each by GoI and NABARD. It is augmented over the years through the interest differential earned under RIDF and interest accrued on the unutilized portion of the fund. The programme follows "Ridge to valley approach".

Under watershed development, the various programmes currently under implementation in 28 states are as follows:

- i. Participatory watershed development under WDF (including CSR collaborated projects)
- ii. Sustainable Development Plans (SDPs)
- iii. Climate proofing in completed watershed projects (WDF-CP)
- iv. Springshed Development Programme in NER
- v. Integrated Water Management Scheme (IWMS)
- vi. Pilot projects on reclamation of saline & alkaline soils
- vii. Restoration and rehabilitation of degraded soils for food security (SEWOH)

Cumulatively, as against 3,401 watershed development and related projects sanctioned, 1,914 projects were completed successfully while 334 projects were closed prematurely. The total project area covered is 23.43 lakh ha. Grant assistance

committed under all programmes was at ₹2,389.52 crore, out of which an amount of ₹1902.46 crore was released.

With the increased in the number of projects and need for digitization of NABARD's intervention in NRM sector, NABARD entered into an MoU with National Remote Sensing Centre (NRSC), Hyderabad in 2015 for web-based monitoring of on-going projects. NRSC created NABARD BHUVAN portal which facilitates HO and ROs to track physical and financial progress of implementation of the projects on real time basis, apart from monitoring of the assets created in the project areas. A provision was made for geo-tagging of assets created in the watershed projects through mobile Application developed by NRSC Hyderabad for the purpose.

NRSC also carried out impact evaluation studies of watershed projects in terms of changes in cropped area, cropping intensity, area under afforestation, area under horticulture, water spread area, pasture land area, etc., through analysis of time series satellite data procured by NRSC from ISRO. Further, to carry forward the activities of NRSC, in-house Remote Sensing Cell (RSC) was set up at NABARD, HO which has been operational since March, 2021.

#### 1.2 Geospatial technology for Web-based Monitoring of Watershed Projects

NABARD Bhuvan Portal is a Web-based GIS platform which is being used for regularly monitoring the progress of ongoing watershed projects. The portal has multi-temporal satellite images as well as various thematic layers (viz. geomorphology, drainage, slope etc.) which aids in web-based monitoring.

#### 1.2.1 Remote Sensing

Geospatial Technology ("Geo" is a Greek word meaning Earth and "Spatial" means relating to space) can be defined as a technology used to collect, analyze, and store geographic information. It includes Remote Sensing and GIS among others.

Remote sensing is the science (and to some extent, art) of acquiring information about the Earth's surface without actually being in contact with it. This is done by sensing and recording reflected or emitted energy and processing, analyzing, and applying that information. Remote sensing systems which measure energy that is naturally available (Sun) are called passive sensors while active sensors, on the other hand, provide their own energy source for illumination. Remote Sensing offers various advantages over conventional techniques such as:

- Continuous acquisition of data
- Frequent and regular re-visit capabilities resulting in up-to-date information
- Capability to achieve a synoptic view,
- $\circ$  use of multispectral data for increased information,
- o inaccessible area coverage
- o all weather and day/night capability
- simultaneous observations from a single platform at different resolutions, angles, spectral regions over land, atmosphere and oceans

While there are many advantages, remote sensing has certain limitation:

- Periodic calibration of sensors is required
- Passive remote sensing data may be affected by cloud coverage
- Validation of information is required from other sources
- Sometimes different phenomena being analyzed may look the same during measurement which may lead to classification error.

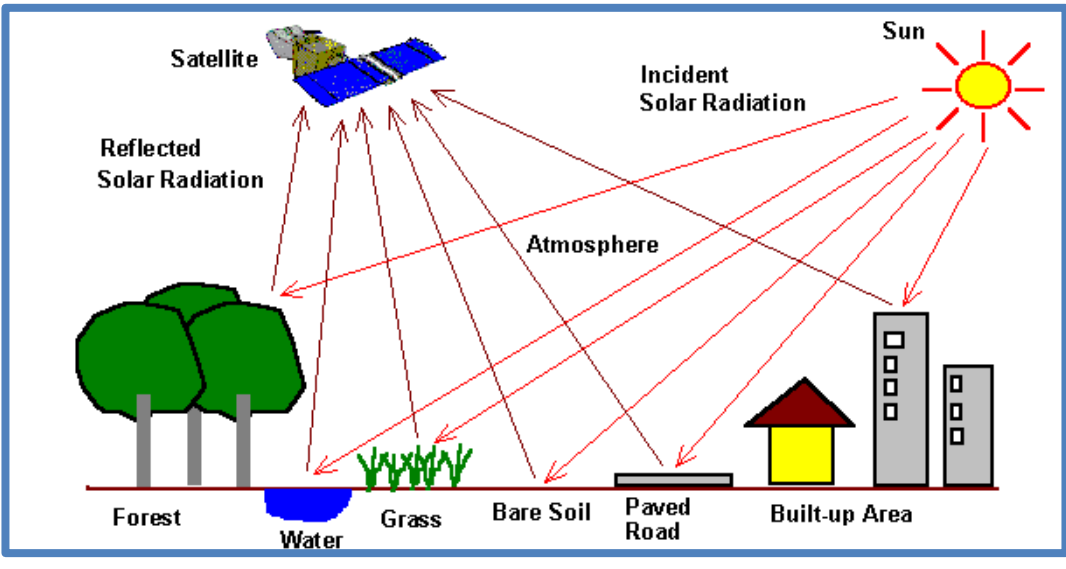

Figure 1-1 Remote Sensing System (Passive)

#### 1.2.2 GIS and WebGIS

A geographic information system (GIS) is a system that creates, manages, analyzes, and maps all types of data. GIS connects data to a map, integrating location data

(where things are) with all types of descriptive information (what things are like there). This provides a foundation for mapping and analysis that is used in science and almost every industry. GIS helps users understand patterns, relationships, and geographic context.

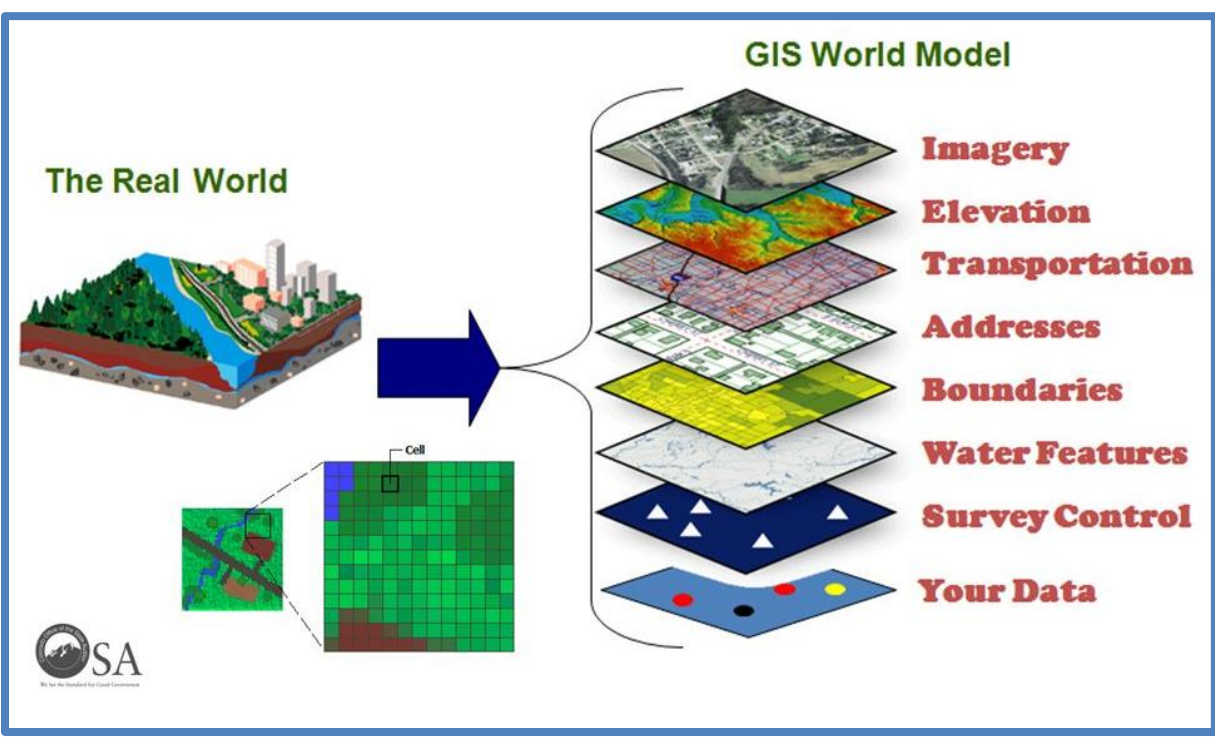

Figure 1-2 World into GIS Layers

The World Wide Web (WWW) has transformed everything and GIS is no exception. WebGIS is an advanced form of Geographic Information Systems available on web platforms.

The exchange of information takes place between a server and a client, where the server is a GIS server and the client is a web browser, mobile application and desktop application. The server has a unique Uniform Resource Locator (URL) so that clients can find it on the web. WebGIS brings GIS into the hands of the people. It reduces the need to create custom application. It provides a platform for integrating GIS with other business systems and enables cross-organizational collaboration.

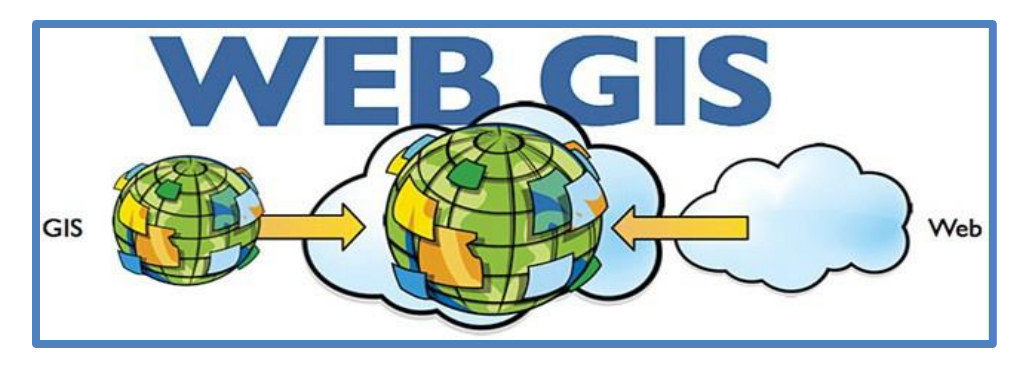

Figure 1-3 Web GIS

#### 1.2.3 Shapefiles

GIS data can be separated into two categories: spatially referenced data which is represented by vector and raster forms (including satellite imagery) and attribute tables which is represented in tabular format. A shapefile is a simple, vector format for storing the geometric location and attribute information of geographic features. Geographic features in a shapefile can be represented by points, lines, or polygons (areas).

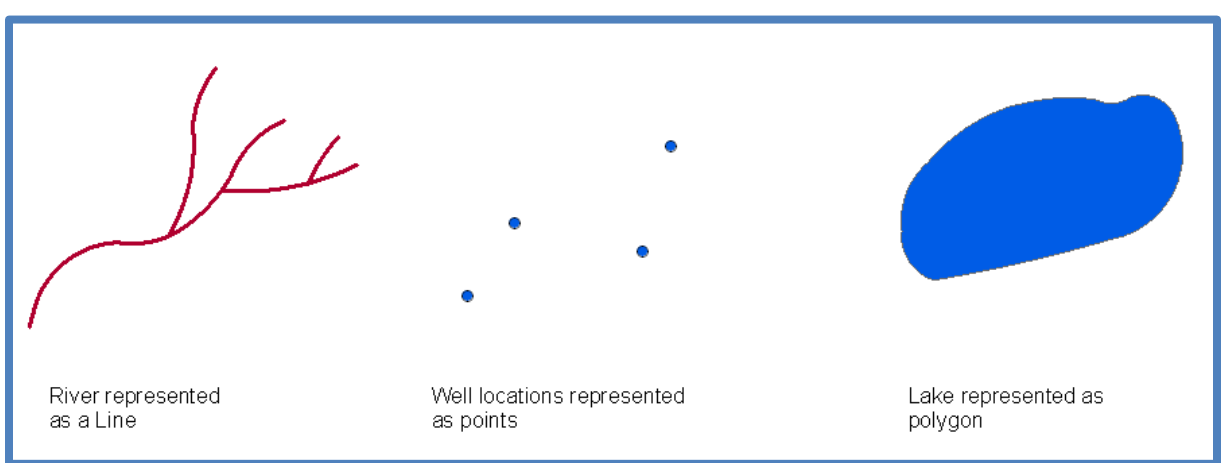

#### Figure 1-4 (a) Line (b) Point (c) Polygon

Point data is most commonly used to represent nonadjacent features and to represent discrete data points. Points have zero dimensions; therefore, you can measure neither length nor area with this dataset. Line (or arc) data is used to represent linear features. Common examples would be rivers, roads etc. Polygons are used to represent areas such as the watershed, lake, or forest. Polygon features are two dimensional and therefore can be used to measure the area and perimeter of a geographic feature. While

Advanced Software's like ArcGIS and QGIS offer various GIS capabilities, Bhuvan Portal can also be used for making shapefiles.

#### 1.2.4 Watershed and Springshed

A watershed is synonymous to catchment area and it is an independent Hydrological unit. It can be defined as the drainage basin or catchment area of a particular stream or river. Simply stated it refers to the area from where the water to a particular drainage system, like a river or stream, comes from. A watershed may be small, consisting of a few hectares or huge, covering several thousands of hectares.

Watershed development refers to the conservation, regeneration, and the judicious use of human and natural (like land, water, plants, animals) resources within a particular watershed. Watershed development attempts to bring about the best possible balance in the environment between natural resources on one side and man and grazing animals on the other. It requires people's participation because conservation is possible only through the whole hearted involvement of the entire community.

Springshed is an area within a ground or surface water basin that contributes to the spring flow. The boundaries of springsheds are dynamic – they change based on the level of the aquifer (otherwise known as its potentiometric surface). Also spring sheds are the areas within ground-water and surface-water basins that contribute to the discharge of a spring. An aquifer is very much like an underground watershed. Unlike plain areas, in hilly areas, the spring shed is the fractured rocky area under the hills which contribute to flow of water as the springs at the drainage outlet. The direction of the flow of water /spring shed outlet depends on the type of rocks and their geological formation.

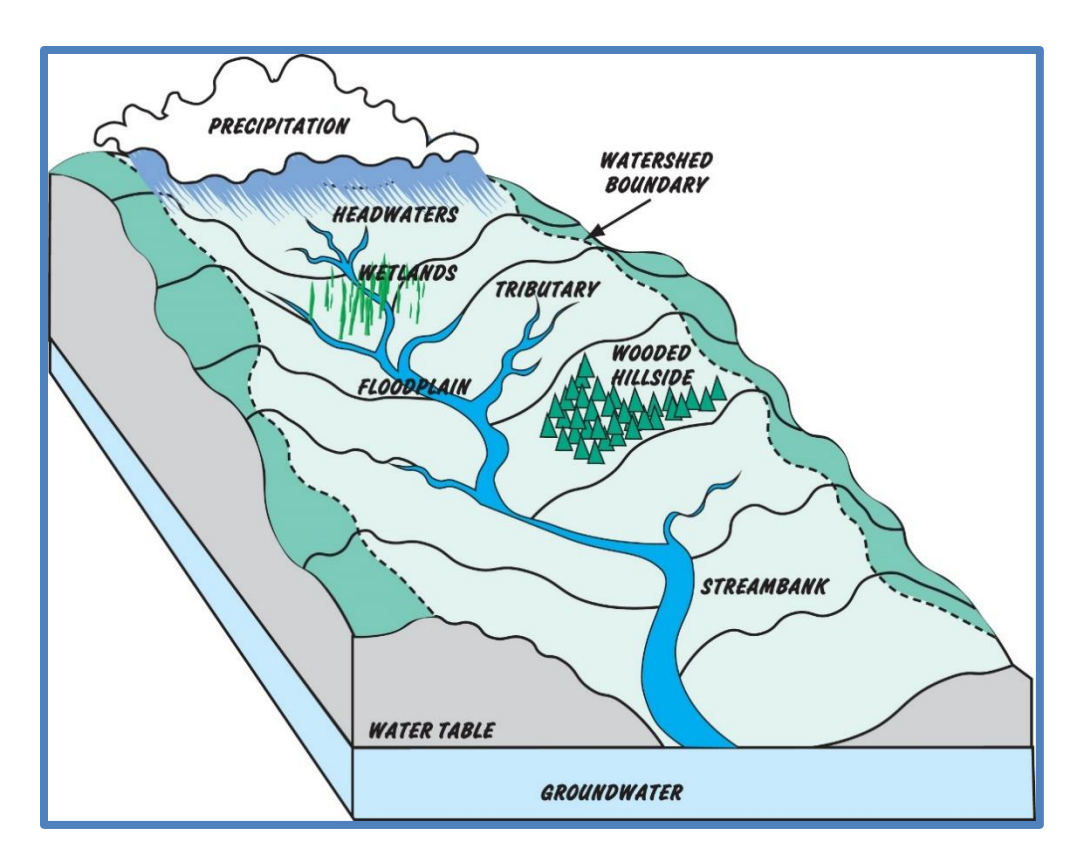

Figure 1-5 Watershed

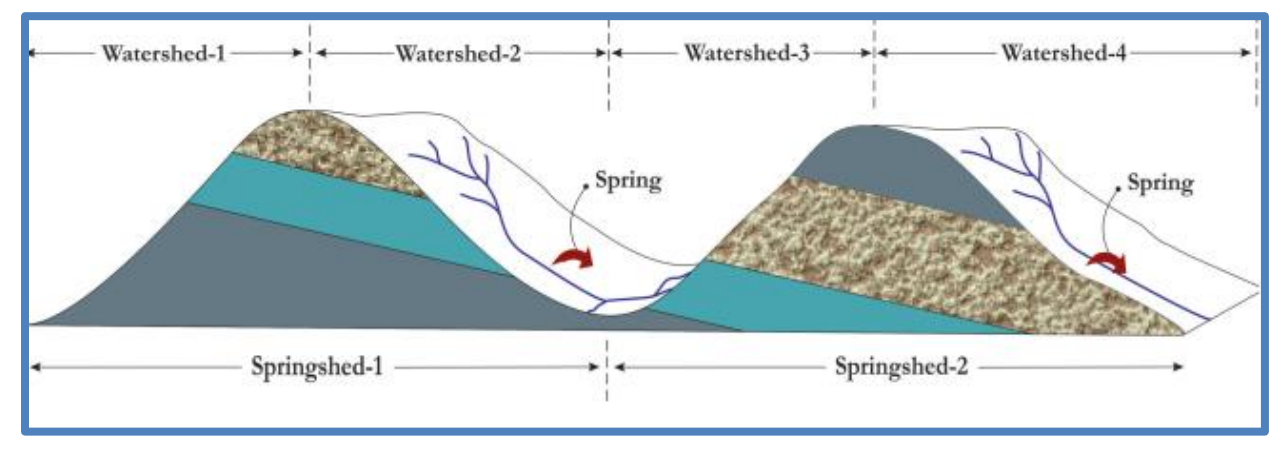

Figure 1-6 Springshed

NABARD Bhuvan Portal is based on this open source web based GIS technology. Verified watershed boundary shapefiles are hosted on the portal after which implementing agencies can geotag the interventions in the project areas along with photographs and other details. This helps to monitor the physical and financial progress for each activity/sub-activity. Also, rating and monitoring status is also available on the portal.

As on 28<sup>th</sup> February 2022, 901 watershed boundaries have been on-boarded on the portal (Table 1.1 & Table 1.2) with more than 55,000 geo-tagged assets.

| Veen      | RSC      | NRSC         | Programme  | Uploaded |
|-----------|----------|--------------|------------|----------|
| rear      | Uploaded | Uploaded     |            | on NBP   |
| 2018-2019 | 20       |              | IGWDP      | 95       |
| 2019-2020 | 140      | 624          | IGWDPCP    | 40       |
| 2020-2021 | 69       | (Cumulative) |            |          |
|           |          | (Cumulative) | KFW        | 226      |
| 2021-2022 | 48       |              | Springshed | 36       |
| Total     |          | 901          | WDF        | 371      |
|           |          |              | WDFCP      | 133      |
|           |          |              | Total      | 901      |

#### Table 1-1 (a) Watershed on NABARD Bhuvan Portal (b) Programme wise Distribution

#### 1.3 Purpose

This user manual would serve the purpose of effective use of the NABARD Bhuvan portal and Mobile Application and hence help in optimal monitoring and evaluation. The manual provides step by step procedure on the followings:

- Creation and Verification of watershed boundary Shapefile using NABARD Bhuvan Portal
- Entering Watershed primary data and physical and financial information by Implementing Agencies
- Moderation of Watershed primary data /physical and financial information and geotagged assets by DDM
- Monitoring of watershed development projects by RO/HO and visualization for citizens

#### 2. Creation and Verification of Watershed Boundary Shapefile

Bhuvan is a Geoportal of ISRO which is an interactive versatile Earth-Browser which showcases multi-sensor, mutli-platform and multi-temporal images with capabilities to overlay thematic information. Bhuvan Geo-portal consists of geospatial database including administrative boundaries like state boundaries, district boundaries, village boundaries and data like drainages, roads, settlements, waterbodies, watershed etc. of India. Instead of sophisticated Desktop softwares, Bhuvan portal can be utilized to create watershed boundaries shapefiles. Toposheet of the watershed area will provide an understanding of the drainage pattern that will aid in watershed boundary. Based on certain preliminary, village boundary layer and drainage layer available on the Bhuvan portal, watershed boundary will be decided.

#### 2.1 Creation of Watershed Boundary Shapefile

The following is a step by step, procedure to delineate watershed boundary shapefile using Bhuvan Portal:

1. Enter the following URL name for accessing the Bhuvan Portal:

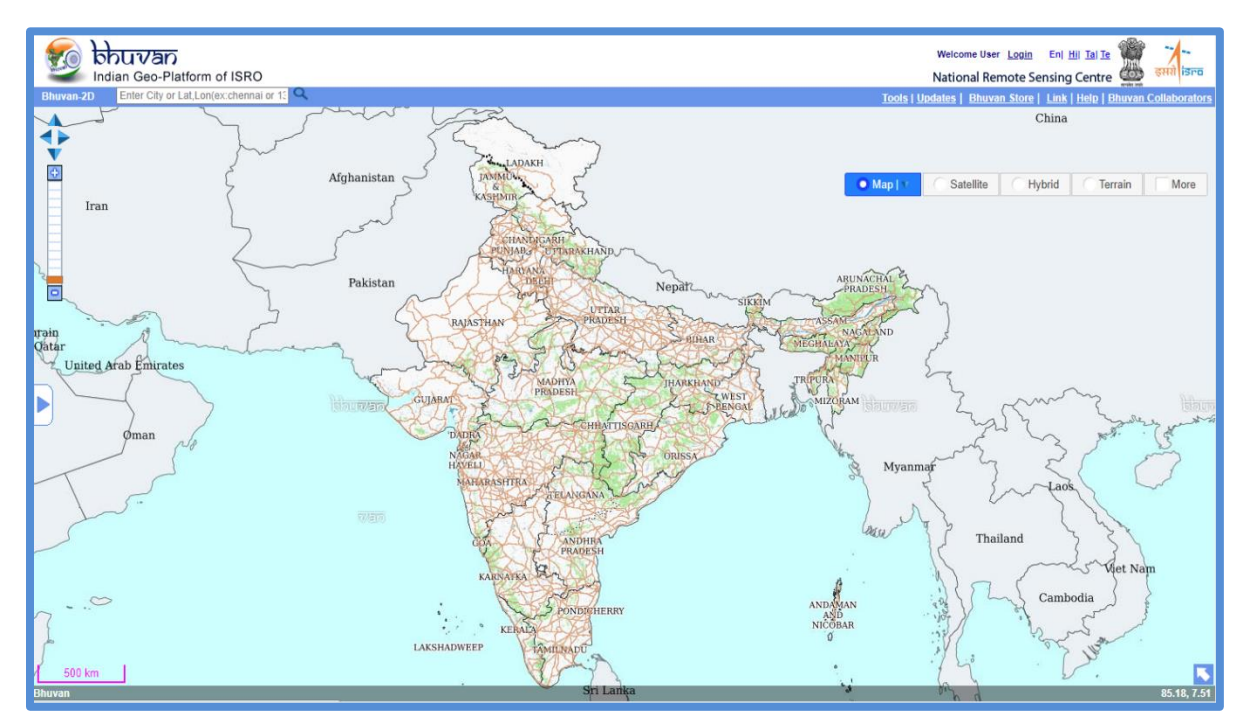

#### "http://bhuvan.nrsc.gov.in/map/bhuvan/bhuvan2d.php"

#### Figure 2-1 NABARD Bhuvan Home page

2. Identify a Latitude and Longitude within the selected watershed project for example: 32.66, 75.10 (Lat, Long). In the search bar, click on the "x" to clear input value and enter the identified Lat Long on the portal as shown in the figure 2.2 below. Lat Long in Degree Minutes Seconds should be converted to decimal degrees before entering.

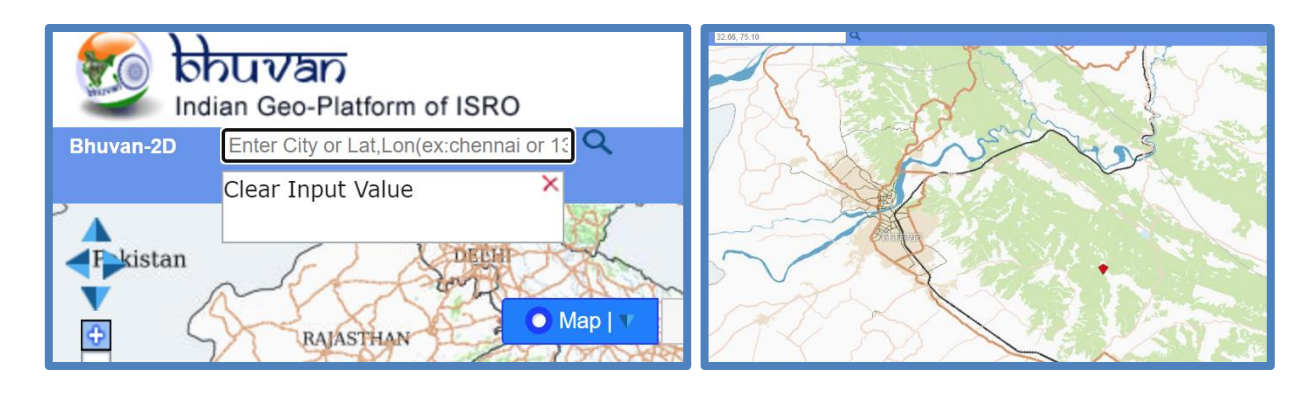

Figure 2-2 (a) Search bar

(b) Identified Location

3. Under "Map" select "Base Hydrology" for demarcation of the watershed area as it requires data like drainages and administrative boundaries.

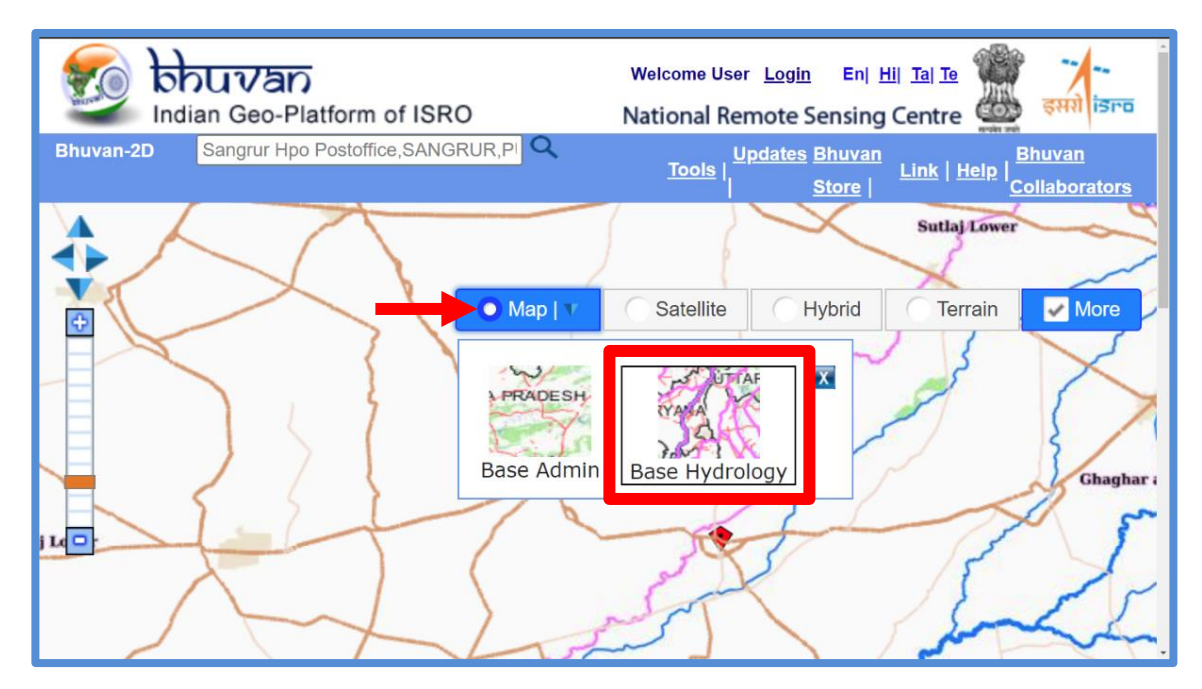

Figure 2-3 Map-Base Hydrology window

4. Click "Tools" followed by "Draw Tool" to create Watershed boundaries. Select draw polygon option.

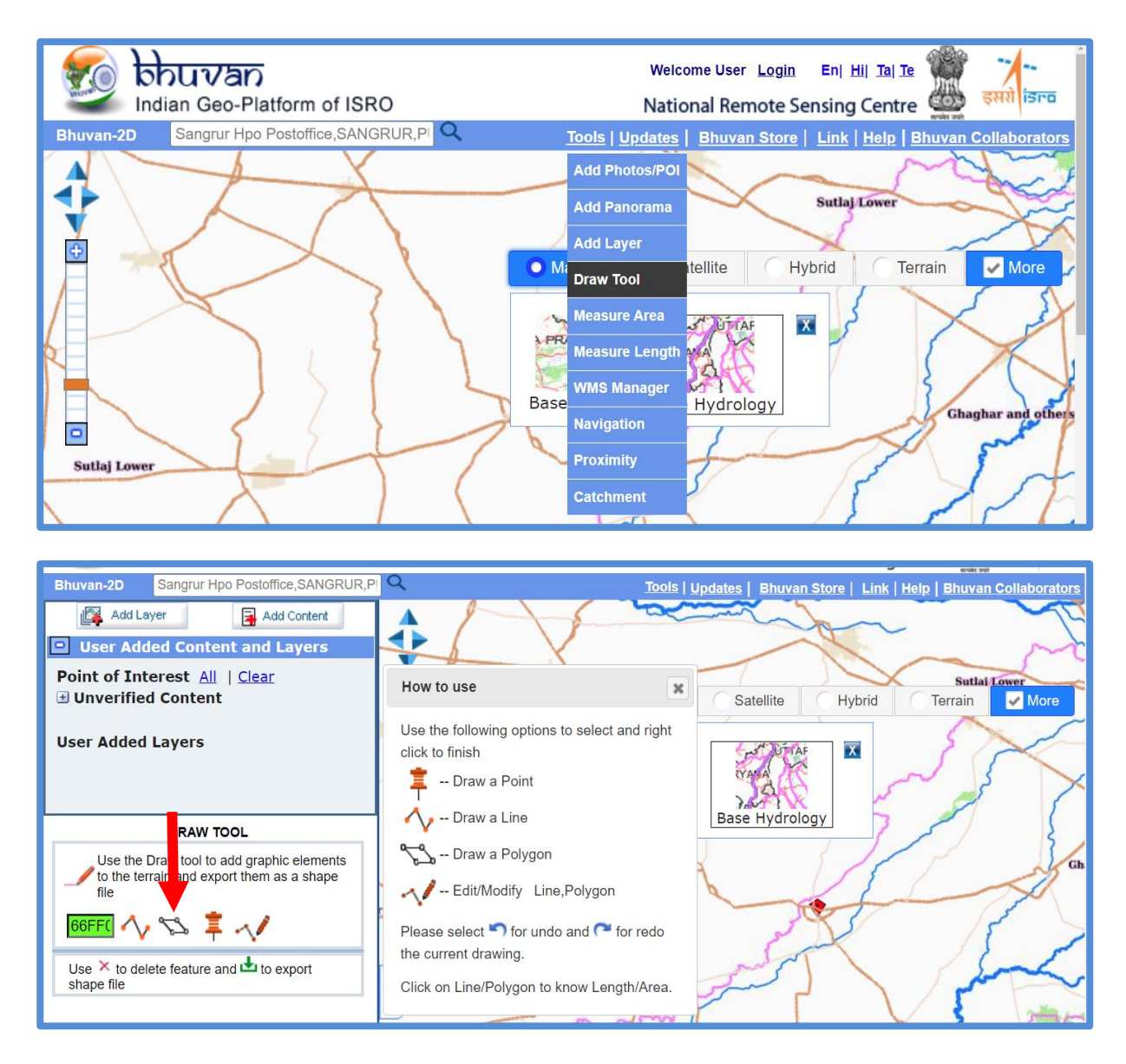

Figure 2-4 (a) Draw Tool (b) Select Polygon Tool

5. After selecting draw polygon tool, "+" shaped cursor will appear on the screen for digitization. Identify a drainage outlet, and based on the preliminary information start digitizing along the desired watershed boundary and right click to complete the polygon.

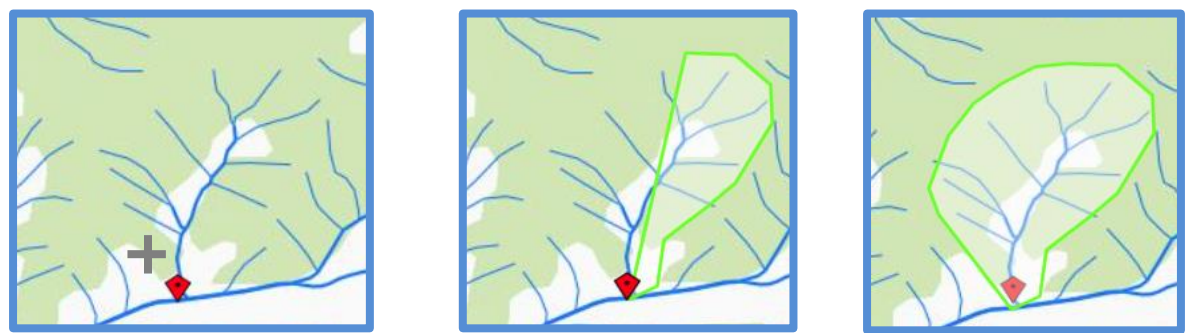

Figure 2-5 Procedure for boundary delineation

6. After completion, double click to get the area estimate. Further, details like name and district of watershed can be saved in the attribute. Download the shapefile from "export as shapefile" tool.

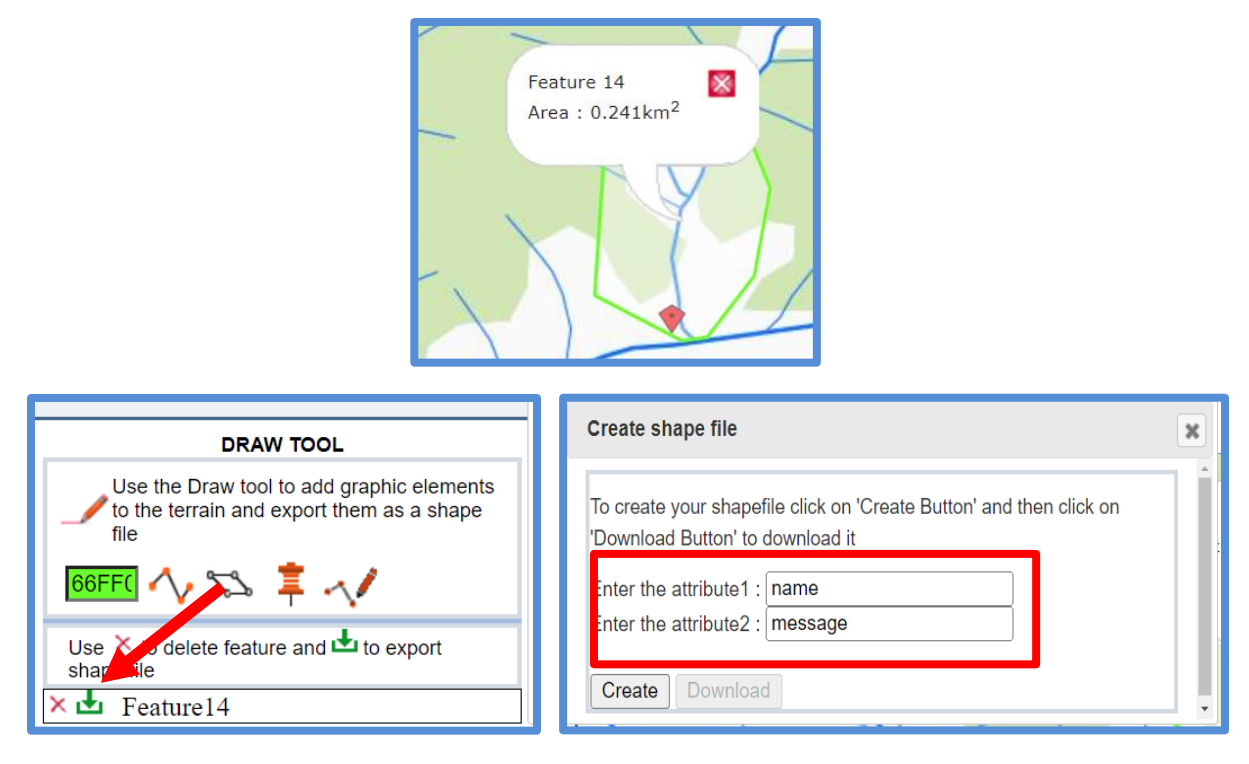

Figure 2-6 (a) Area information (b) Download shapefile

#### 2.2 Verification of watershed boundary shapefile

To verify an existing watershed boundary shapefile, the following procedure shall be followed:

1. Open folder containing shapefile and select .shp, .shx, .dbf and. prj. Right click and zip only these four files.

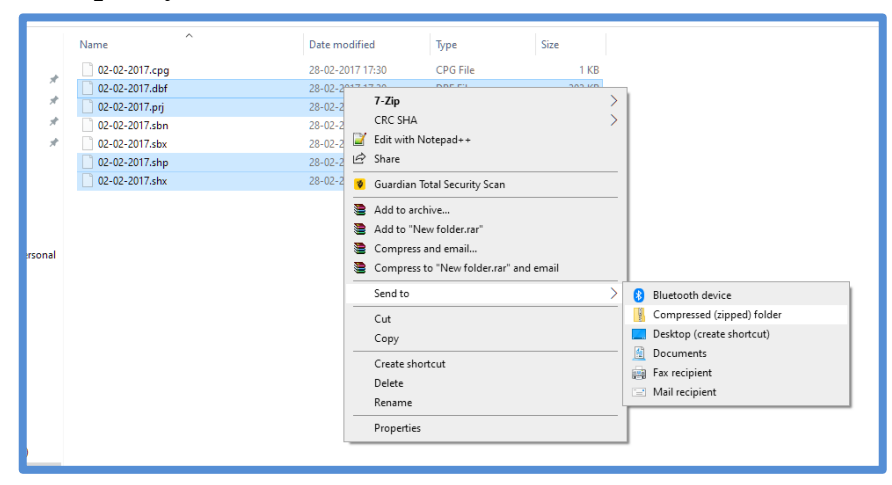

Figure 2-8 Procedure for ZIP format

2. Enter the following URL name for accessing the Bhuvan Portal:

"http://bhuvan.nrsc.gov.in/map/bhuvan/bhuvan2d.php"

3. Select "Tool", click on "Add Layer". Select "Shapefile" to upload the shapefile of Watershed boundary. Upload the file zipped in step 1.

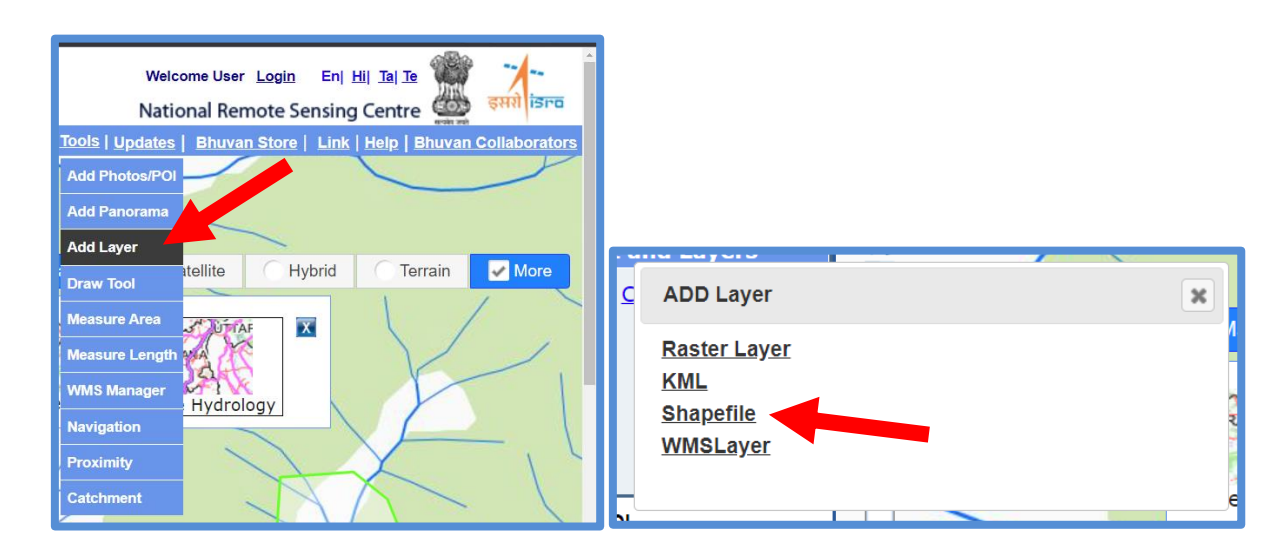

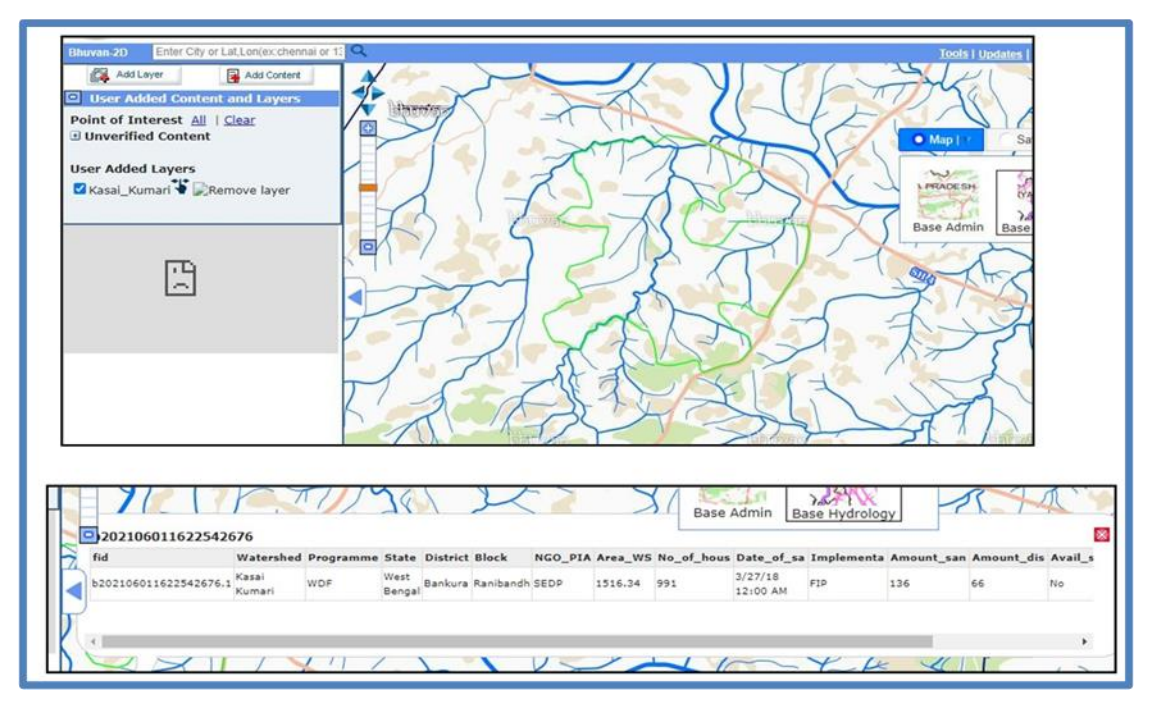

Figure 2-7 (a) Uploading shapefile (b)Watershed boundary and it's details

4. Once uploaded, shapefile can be visualized on the portal to verify the watershed boundary. To make changes, create a new shapefile (steps given above in 2.1) with reference to old shapefile.

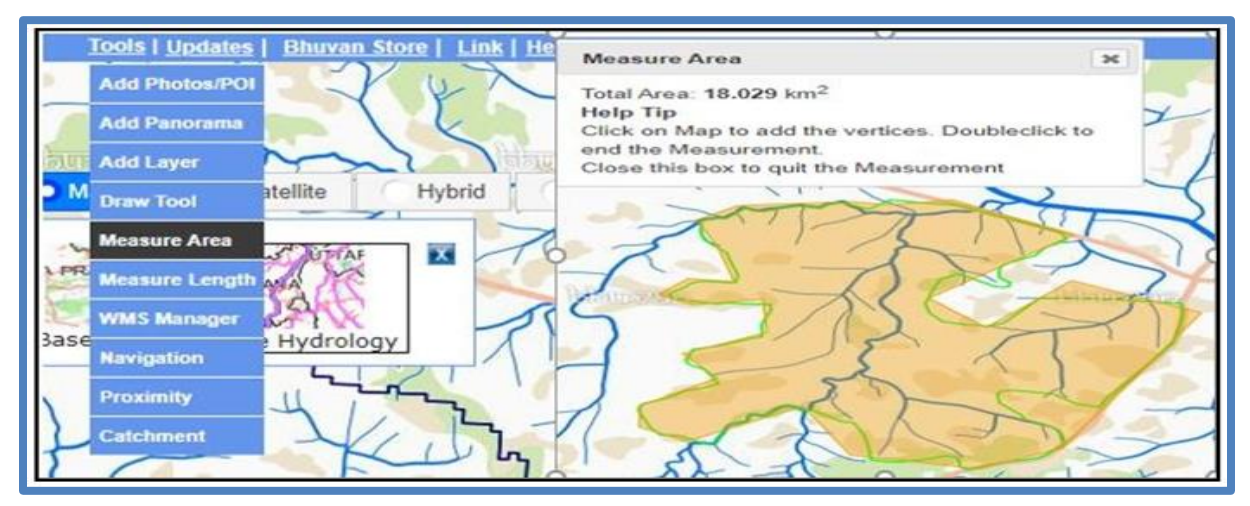

Figure 2-8 Area measurement tool

 The area of watershed can be measured using 'Measure Area' option available under 'Tools'. Area of the watershed must be within 1000 ha and for springshed 300 ha (+/-10%).

#### 3. Updating watershed development activity on the portal

The primary information, physical and financial details will be entered on the portal by PFAS. The geotagging process using NABARD BHUVAN mobile app will commence only after the details of watershed activities approved by DDM. Once activity accepted by DDM, information is fixed and cannot undergo any changes. The following are the steps to enter the watershed data on the portal: 1.

#### 1. Open NABARD BHUVAN portal using the URL given below:

https://bhuvan-app1.nrsc.gov.in/nabard/

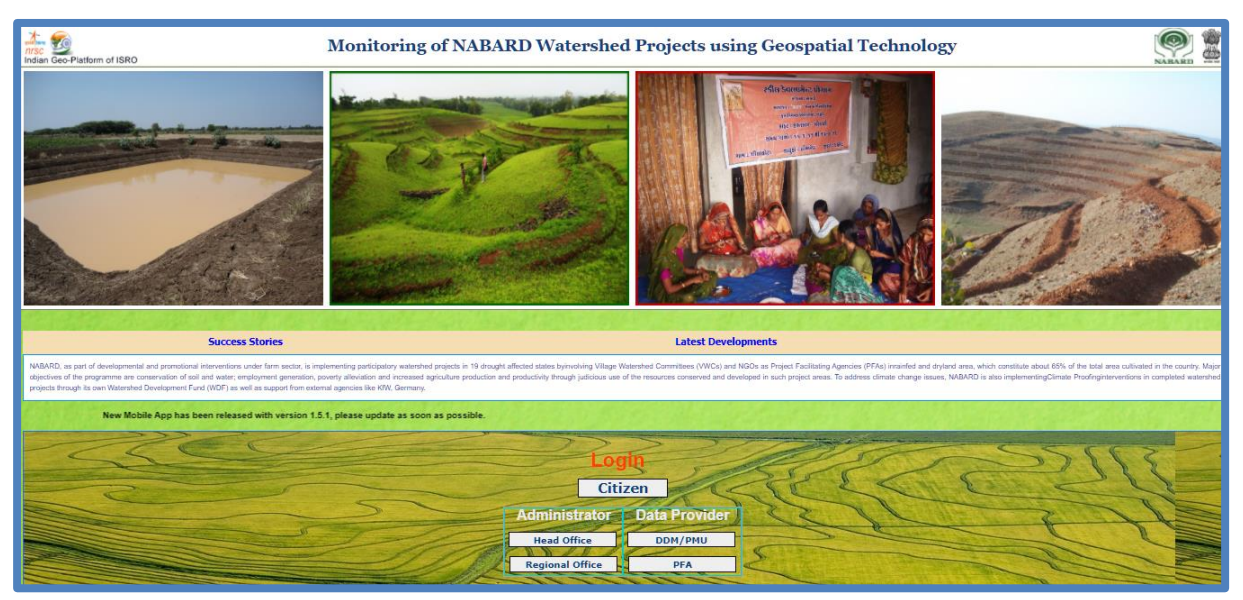

Figure 3-1 NABARD BHUVAN portal home page

1. Select PFA and enter Username & Password provided by NABARD. Data provider window will open after logging in.

| Lo                  | qin             | 👸 Bhuvan-Single Sign On |
|---------------------|-----------------|-------------------------|
| Cit                 | izen            | Username:               |
| Administrator       | Data Provider   | Password:               |
| Head Office         | DDM/PMU         | ZeBoEek C               |
| Regional Office     | PFA             | Enter Captcha:          |
|                     | 11100           |                         |
| Mobile App Download | App User Manual | LOGIN                   |

Figure 3-2 PFA Login

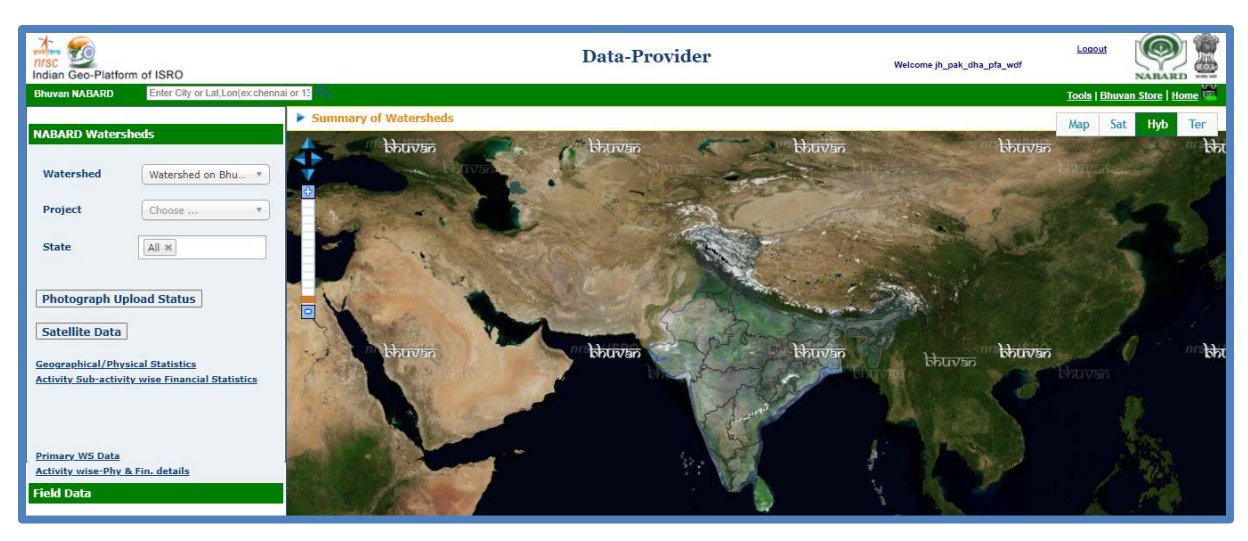

Figure 3-3 Data Provider Window

2. Select NABARD WATERSHED and click on Primary WS Data and enter the details on the "Inventory of Watershed Details" page.

| Indian Geo-Platforn                                                                                                    | n of ISRO                                                   |
|----------------------------------------------------------------------------------------------------|-------------------------------------------------------------|
| Bhuvan NABARD                                                                                                    | Enter City or Lat,Lon(ex:chenna                             |
|                                                                                                    |                                                             |
| NABARD Watersh                                                                                                    | ieds                                                        |
| Watershed                                                                                                    | Watershed on Bhu 🔻                                          |
| Project                                                                                                    | Choose 🔻                                                    |
| State                                                                                                    | All ×                                                       |
| Photograph Upl<br>Satellite Data<br>Geographical/Physic<br>Activity Sub-activity<br>Primary WS Data<br>Activity wise-Phy & | oad Status<br>cal Striistics<br>y wire Financial Statistics |

Figure 3-4 NABARD Watershed

|                        | Inventory of Watershed Details |                                |                                          |
|------------------------|--------------------------------|--------------------------------|------------------------------------------|
|                        |                                | Name of VWC                    |                                          |
| Name of the Program    | WDF (Watershed Develop •       | Name of PEA                    | Angargaria Srijoni Siksha Niketan (ASSN) |
| State                  | JHARKHAND                      |                                |                                          |
|                        |                                | Name of Corporate              |                                          |
| District               | PAKUR                          |                                |                                          |
| Name of the Watershed  | Dharani Pahar 🔹                | No of Households               | 904                                      |
| Name of taluka/block   | Maheshpur                      | Total Geographical<br>Area(Ha) | 901                                      |
| Name of village        |                                | Forest land                    |                                          |
| No of villages covered |                                | % Irrigated land in            |                                          |
| Watershed Code         |                                | watersneu                      |                                          |

Figure 3-5 Primary Watershed Data

3. After entering the details, go back to NABARD Watershed window and select Activity wise Physical and Financial Details

| Sateway to Indian Earth Observation                                                                                                    |                                                                                                    | Monitoring of NABARD Watershed Projects                               |                             |                         |                                    |                                       | Welcome jh_b<br>ational Remote Sensing | ok_koh_pfa     | ûLogout<br>इसरो |          |        |
|----------------------------------------------------------------------------------------------------|----------------------------------------------------------------------------------------------------|-----------------------------------------------------------------------|-----------------------------|-------------------------|------------------------------------|---------------------------------------|----------------------------------------|----------------|-----------------|----------|--------|
|                                                                                                    |                                                                                                    |                                                                       | Invento                     | ry of Physical and Fi   | inancial Details                   |                                       |                                        |                |                 |          |        |
| Note:<br>1. We can add new record for any watershed<br>2. Update and Delete option can be used to u<br>3. List of records below visualize all the rece | Name of the Program WDF (Wa<br>Name of the Watershed KOH<br>Name of the Watershed KOH<br>Fin<br>activity-subactivity which is not in the below<br>pdate and delete any existing not yet modera<br>it instances of watershed-activity-subactivity | atershed Dev<br>uancial Sanc<br>list.<br>ted or rejected<br>rentries. | tion Approval S<br>records. | state JHARKHANI         | 0 •                                | Distri                                | a BOKARO                               | v              | Add Ne          | w Record |        |
| Activity                                                                                                    | Sub Activity                                                                                                    | Unit                                                                  | Physical<br>Sanction        | Physical<br>Achievement | Financial<br>Sanction<br>(in Lakh) | Financial<br>Achievement<br>(in Lakh) | Year & Month                           | Present Status | Remarks         | Update   | Delete |
| NRM-Plantation and Horticulture                                                                                                    | Afforestation                                                                                                    | На                                                                    | 25                          | (                       | 2.14718                            | 0                                     | 2021-07                                | Accepted       |                 | Update   | Delete |
| NRM-Plantation and Horticulture                                                                                                    | Dryland Hoticulture                                                                                                    | На                                                                    | 10                          | (                       | 1.25493                            | 0                                     | 2021-07                                | Accepted       |                 | Update   | Delete |
| NRM-Soil conservation                                                                                                    | Continuous Contour Trench                                                                                                    | RM                                                                    | 2087                        | (                       | 1.30183                            | 0                                     | 2021-07                                | Accepted       |                 | Update   | Delete |

Figure 3-6 Activity wise Physical and Financial Details

4. To add new record, click on add new record. New record can be added for any watershed-activity-sub activity, which is not visible in the list of activities on portal list.

| Add New Record                   |
|----------------------------------|
| Activity                         |
| Allied activties- Dairy          |
| Sub-activity                     |
| Crossbred Cows                   |
| Unit                             |
| Nos                              |
| Month & Year                     |
| September, 2021                  |
| Physical Sanction                |
| 2                                |
| Physical Achievement             |
| 1                                |
| Financial Sanction (in Lakhs)    |
| 0.02                             |
| Financial Achievement (in Lakhs) |
| 0.01  \$                         |
|                                  |
| Add Record Cancel                |

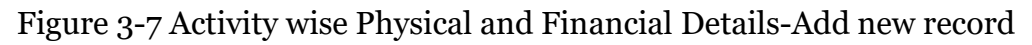

5. The records can be updated and deleted only for the records that are yet to be moderated by the DDM

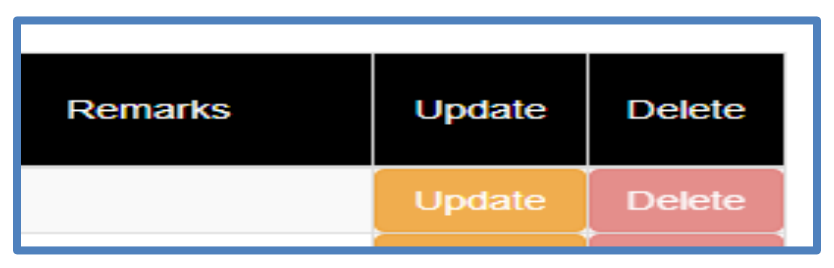

Figure 3-8 Activity wise Physical and Financial Details-Update/Delete

| Update                           |
|----------------------------------|
| Activity                         |
| NRM-Plantation and Horticulture  |
| Sub-activity                     |
| Afforestation                    |
| Unit                             |
| На                               |
| Month & Year                     |
| July, 2021                       |
| Physical Sanction                |
| 25                               |
| Physical Achievement             |
| 0                                |
| Financial Sanction (in Lakhs)    |
| 2.14718                          |
| Financial Achievement (in Lakhs) |
| 0                                |
| Submit Cancel                    |

Figure 3-9 Updating Activity wise Physical and Financial Details-Submit

#### 4. Moderation of Data on NABARD BHUVAN portal

The details of watershed entered by PFA will be moderated by DDM. The list of activity for the particular watershed will be displayed on the portal after moderation. The PFA can start geotagging activities using mobile app after approval of primary, physical and financial information.

- 4.1 Moderation of Primary Watershed data and Physical and Financial Information
- 1. Open NABARD Bhuvan portal from the following URL

https://bhuvan-app1.nrsc.gov.in/nabard/

2. On the homepage of NABARD Bhuvan Portal, click on DDM/PMU and enter login credentials

| Login                               | 🔁 Bhuvan-Single Sign On |
|-------------------------------------|-------------------------|
| Citizen                             | Username:               |
| Administrator Data Provider         | Password:               |
| Head Office DDM/PMU                 | Ze8oEek                 |
| Regional Office PFA                 | Enter Captcha:          |
| Mobile App Download App User Manual |                         |
|                                     | LOGIN                   |

Figure 4-1 DDM Login page

3. The DDM moderation window will appear after the login. Select NABARD Watersheds.

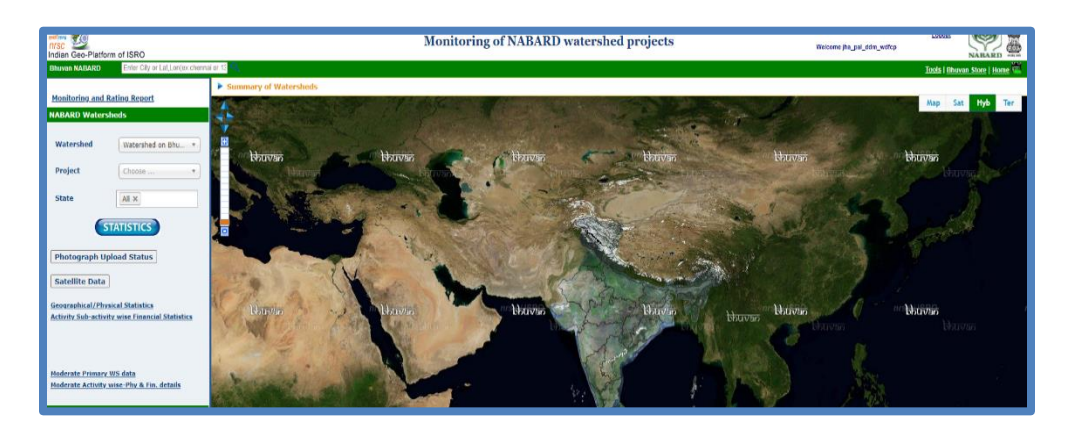

Figure 4-2 Monitoring of NABARD Watershed projects

| Bhuvan NABARD            | Enter City or Lat,Lon(ex:chenn |  |  |  |
|--------------------------|--------------------------------|--|--|--|
| Monitoring and Ra        | Monitoring and Rating Report   |  |  |  |
| NABARD Watersh           | eds                            |  |  |  |
| Watershed                | Watershed on Bhu •             |  |  |  |
| Project                  | Choose 🔻                       |  |  |  |
| State                    |                                |  |  |  |
| STATISTICS               |                                |  |  |  |
| Photograph Upload Status |                                |  |  |  |
| Satellite Data           |                                |  |  |  |
| Geographical/Physic      | cal Statistics                 |  |  |  |
| Activity Sub-activity    | wise Financial Statistics      |  |  |  |
|                          |                                |  |  |  |
| Moderate Primary WS data |                                |  |  |  |
| Moderate Activity W      | ise-Pity & Fin. details        |  |  |  |

Figure 4-3 NABARD Watershed

4. Select Moderate Primary WS Data for verifying the details.

| Sateway to Indian Earth Observation | Monitoring of NABARD Watershed<br>Projects<br>Inventory of Watershed Details | Welcome jha_pa               | M_wdfcp Logol<br>इसरो डिन्व |
|-------------------------------------|------------------------------------------------------------------------------|------------------------------|-----------------------------|
|                                     |                                                                              |                              |                             |
|                                     |                                                                              |                              |                             |
| Name of the Program                 | WDFCP (Watershed Devel *                                                     |                              |                             |
| State                               | JHARKHAND                                                                    |                              |                             |
| District                            | PALAMAU                                                                      |                              |                             |
| Name of the Watershed               | Select an Option                                                             | Previous<br>Accepted<br>Data |                             |
| No data available for modera        | tion                                                                         |                              |                             |

Figure 4-4 Moderate Primary Watershed data landing page

5. Similarly, click on Moderate Activity wise Physical and Financial Details to verify the same.

| Sateway to Indian Earth Observation                                                                                                    | Monitoring of NABARD Watershed Projects |                    |      |                      |                         | Nat                   | Welcome tn_dha_d         |              |           |        |                    |  |  |
|----------------------------------------------------------------------------------------------------|-----------------------------------------|--------------------|------|----------------------|-------------------------|-----------------------|--------------------------|--------------|-----------|--------|--------------------|--|--|
|                                                                                                    |                                         |                    | Inve | ntory of Physica     | al and Financial        | Details               |                          |              |           |        |                    |  |  |
|                                                                                                    | Name of the Program                     | WDF (Watershed De) |      | State TAM            | IIL NADU                | ~                     |                          | District DH  | ARMAPUF V | ~      |                    |  |  |
|                                                                                                    | Name of the Watershee                   | l Naickenahalli 🗸  |      | Moderation Sta       | atus Yet to b           | e Modera 👻            |                          |              |           |        |                    |  |  |
| Watershed Pending for Moderation are as follows: Naickenahalli           Note:         .           1. Update option can be used to update any record before acceptance or rejection.         .           2. We can view the previous accepted record details for any particular watershed-activity-subactivity as a reference.         .           3. List of records below visualize all the recent instances of watershed-activity-subactivity entries for moderation.         . |                                         |                    |      |                      |                         |                       |                          |              |           |        |                    |  |  |
|                                                                                                    | Activity                                | Sub Activity       | Unit | Physical<br>Sanction | Physical<br>Achievement | Sanction<br>(in Lakh) | Achievement<br>(in Lakh) | Year & Month | Accept    | Reject | Accepted<br>Detail |  |  |
| Allied acti                                                                                                    | ities- Dairy I                          | /ini-Dairy         | No.  | 0                    | 0                       | (                     | D                        | 0 2018-05    | Accept    | Reject | Info               |  |  |
| Allied acti                                                                                                    | vties - Poultry F                       | Poultry            | No.  | 0                    | 0                       | (                     | D                        | 0 2018-05    | Accept    | Reject | Info               |  |  |
| LWD- Live                                                                                                    | lihood activities                       | Dairy Animals      | No.  | 0                    | 0                       | (                     | D                        | 0 2018-05    | Accept    | Reject | Info               |  |  |

Figure 4-5 Activity wise Physical and Financial Details Summery

#### 4.2 Field Data Verification

The geotagged assets are to be moderated by DDM. Based on the details of the geotagged assets and photographs DDM can either accept or reject the same. RO/HO can also view the moderation status. Geotagged assets are highlighted as below based on the moderation status:

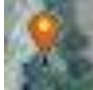

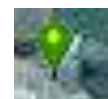

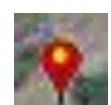

(a)Yet to be moderated data (Orange) (b)Accepted data (Green) (c)Rejected data (Red)

1. For field data moderation click on click NABARD Watershed and select field data.

| NABARD Wa   | tersheds                 |                                                                                                    | Martin Martin                                                                                                    |
|-------------|--------------------------|----------------------------------------------------------------------------------------------------|----------------------------------------------------------------------------------------------------|
| Field Data  |                          |                                                                                                    |                                                                                                    |
| Project     | WDF (Watershed *         | वर्यण्यदेव                                                                                                    | • • • • • • • • • • •                                                                                                    |
| State       | TAMIL NADU               | A AND AND AND AND AND AND AND AND AND AN                                                                                                    | 9799                                                                                                    |
| District    | DHARMAPURI *             | 17 - Carlos and a start                                                                                                    | A CONTRACTOR OF THE OWNER OF THE OWNER |
| Watershed   | Naickenahalli ×          |                                                                                                    |                                                                                                    |
| Activity    | All                      | and the second second sec |                                                                                                    |
| Subactivity |                          | State - 1                                                                                                    | and the second second                                                                                                    |
| Date Mode   | O Day  Period            | bburyan                                                                                                    | bbuvan                                                                                                    |
| Start Date: | dd-mm-yyyy               |                                                                                                    |                                                                                                    |
| End Date:   | dd-mm-yyyy               | The state of the second second                                                                                                    | A PART A PART                                                                                                    |
| Accepted    | Points C Rejected Points | and the second second                                                                                                    |                                                                                                    |
|             | Remove                   | The second second                                                                                                    |                                                                                                    |
| Total No of | Points Found:34          | The second second                                                                                                    | A STATE AND A STATE                                                                                                    |

Figure 4-6 data yet to be moderate

2. Click on the point (geotagged asset) to verify the details with photos then select accept/reject/edit option given at the bottom of the table.

| mobilonor              | 10043244222                     | and the second second second                                                                                                    |
|------------------------|---------------------------------|----------------------------------------------------------------------------------------------------|
| mobileno.              | 2010 5 27 0 50 24               |                                                                                                    |
| creationtime:          | 2019-5-27 9:50:34               |                                                                                                    |
|                        | 7b39c54caeeddcZc                | 444 - 9 <sub>80</sub>                                                                                                    |
| deviceid:              | 96                              | T. Barrata - Frank - Park                                                                                                    |
| projcode:              | WDF                             | and the first the                                                                                                    |
| projname:              | Watershed Development Fund      |                                                                                                    |
| state_code:            | 33                              | The second second secon |
| state_name:            | TAMIL NADU                      |                                                                                                    |
| dist_code:             | 3305                            | Pages Market Harks                                                                                                    |
| dist_name:             | DHARMAPURI                      |                                                                                                    |
| watershed:             | Naickenahalli                   | See Contraction and                                                                                                    |
| SubActivity:           | Vermicompost or Nursery         | and the second second s |
| VillageName:           | Periyamalli Right Click on Geo- | राहणगतन                                                                                                    |
| WorkCode:              | 23 WDF 201 tagged point for     |                                                                                                    |
| StatusOfActivity:      | Completed moderation            | CARSTELL'S STORE TO                                                                                                    |
| StartDate:             | 12012016                        | and stand and the stand                                                                                                    |
| CompletionDate:        | 22042016                        | and the second second s |
| FarmerName:            | Munusamy                        | and a state of the state of the |
| LandType:              | Private                         | and states and the second states and                                                                                                    |
| AmountSanctioned:      | 5000                            | A COMPANY AND A                                                                                                    |
| AmountDisbursed:       | 5000                            | Carlo Carlo Carlo                                                                                                    |
| PhysicalDetails:       | 01                              | the second second second second second second second second second second second second second second second s                                                                                                    |
| Physical Details Init: | Nos                             | and the second second                                                                                                    |

Figure 4-7 Photo moderation activity

3. If rejected, PFA is required to geotag the asset again.

#### 5. NABARD BHUVAN portal for RO/HO/Citizen

RO and HO can monitor the progress made under watershed development project using the portal. The dashboard provides summery of watershed, activity/sub-activity wise physical and details and also the monitoring reports. The HO/RO have viewing and report generation authorization, while citizen can only visualize project wise watershed boundaries along with geotagged photographs.

1. To login, click on Head Office or Regional Office on the portal homepage and enter your login credentials. For Citizen, "NO" login credentials are required.

| Login                               | 🔂 Bhuvan-Single Sign On |
|-------------------------------------|-------------------------|
| Citizen                             | Username:               |
| Administrator Data Provider         | Password:               |
| Head Office DDM/PMU                 | 7e8oEek                 |
| Regional Office PFA                 | Enter Captcha:          |
| Makila Ann Daumland Ann Haar Manual |                         |
| Mobile App Download App User Manual | LOGIN                   |

Figure 5-1 RO/HO Login page

2. The NABARD Bhuvan portal window will appear after the login

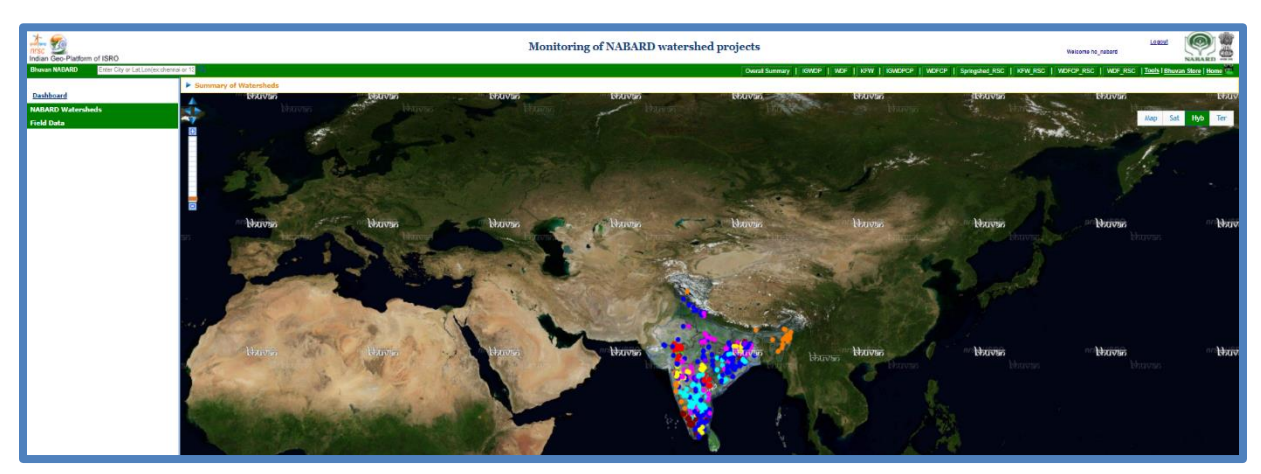

Figure 5-2 Data viewing/monitoring window

3. Click on NABARD Watershed and select watershed details from the dropdown list.

| Dashboard                                                                           | _                   |  |  |  |
|-------------------------------------------------------------------------------------|---------------------|--|--|--|
| NABARD Watersh                                                                      | neds                |  |  |  |
| Watershed                                                                           | Watershed on Bhu 💌  |  |  |  |
| Project                                                                             | KFW (KfW Soil Pro * |  |  |  |
| State                                                                               | TELANGANA ×         |  |  |  |
| District                                                                            | Choose              |  |  |  |
| Watershed                                                                           | Select Project *    |  |  |  |
| 5                                                                                   | TATISTICS           |  |  |  |
| Photograph Up                                                                       | load Status         |  |  |  |
| Satellite Data                                                                      |                     |  |  |  |
| Geographical/Physical Statistics<br>Activity Sub-activity wise Financial Statistics |                     |  |  |  |

Figure 5-3 Selection of Watershed for data moderation

4. Click on Statistics to view the state-wise summery report

|     | Last Updated 2022-03-04 11:51:07am<br>State-wise Summary |      |             |               |                  |                        |                    |            |                         |                                 |                                |                               |
|-----|----------------------------------------------------------|------|-------------|---------------|------------------|------------------------|--------------------|------------|-------------------------|---------------------------------|--------------------------------|-------------------------------|
| S 1 | o. Stal                                                  | e    | District    | No. of Blocks | No of Watersheds | Geographical Area (Ha) | Households Covered | Total PFAs | Shape Files<br>Uploaded | Amount Sanctioned<br>(In Lakhs) | Amount Disbursed<br>(In Lakhs) | Amount Utilized<br>(In Lakhs) |
| 1   | TELANO                                                   | ANA  | DILABAD     | 6             | 6                | 7945.92                | 3629               | 4          | 6                       | 299.99                          | 299.99                         | 298.86                        |
| 2   | TELANO                                                   | ANA  | 1AHBUBNAGAR | 4             | 6                | 6024.00                | 2480               | 3          | 6                       | 299.96                          | 299.96                         | 298.90                        |
| 3   | TELANO                                                   | ANA  | RANGAREDDY  | 5             | 8                | 9418.75                | 5276               | 3          | 8                       | 400.00                          | 400.00                         | 399.95                        |
|     |                                                          | Tota | l           | 15            | 20               | 23388.67               | 11385              | 10         | 20                      | 999.95                          | 999.95                         | 997.71                        |
| _   | Export to XLSX!                                          |      |             |               |                  |                        |                    |            |                         |                                 |                                |                               |

Figure 5-4 Summery report for state-wise summery

5. Click on photograph upload status to view the geotagged photo summery report

|            | Last Updated on 04 Mar 2022 11:30:51 |                   |                     |                       |                       |                    |  |  |  |  |
|------------|--------------------------------------|-------------------|---------------------|-----------------------|-----------------------|--------------------|--|--|--|--|
|            | Photograph Upload Status             |                   |                     |                       |                       |                    |  |  |  |  |
| State Name | District Name                        | No. of watersheds | Yet to be Moderated | No of photos accepted | No of photos rejected | Total No of Photos |  |  |  |  |
| TELANGANA  | ADILABAD                             | 6                 | 0                   | 648                   | 304                   | 952                |  |  |  |  |
| TELANGANA  | MAHBUBNAGAR                          | 6                 | 1                   | 1141                  | 894                   | 2036               |  |  |  |  |
| TELANGANA  | RANGAREDDY                           | 8                 | 0                   | 808                   | 664                   | 1472               |  |  |  |  |
| Total      |                                      | 20                | 1                   | 2597                  | 1862                  | 4460               |  |  |  |  |
|            | Export to XLSX!                      |                   |                     |                       |                       |                    |  |  |  |  |

Figure 5-5 Summery report for geotagged photo

|        | Physical Details of Watershed |                       |                 |                    |               |                  |  |  |  |  |
|--------|-------------------------------|-----------------------|-----------------|--------------------|---------------|------------------|--|--|--|--|
| SI. No | Name of Watershed             | Geographical Area(Ha) | Forest land(Ha) | Irrigated land(Ha) | Wasteland(Ha) | Revenue land(Ha) |  |  |  |  |
| 1      | Battuvanipali                 | 1175.00               | 50.00           | 20.00              | 750.00        | 200.00           |  |  |  |  |
| 2      | Chelepalli                    | 751.00                | 0.00            | 129.00             | 0.00          | 0.00             |  |  |  |  |
| 3      | Cherlopali                    | 1050.00               | 8.00            | 26.00              | 184.00        | 270.00           |  |  |  |  |
| 4      | Dhaniyancheruvu               | 540.00                | 100.00          | 19.00              | 30.00         | 110.00           |  |  |  |  |
| 5      | Garudapuram                   | 1075.00               | 60.00           | 30.00              | 38.00         | 120.00           |  |  |  |  |
| 6      | Goundlapalli                  | 1080.50               | 0.00            | 86.00              | 65.00         | 120.00           |  |  |  |  |
| 7      | Marutla-III                   | 978.00                | 0.00            | 579.00             | 0.00          | 0.00             |  |  |  |  |
| 8      | Peddapalli                    | 1271.50               | 0.00            | 13.84              | 184.00        | 314.12           |  |  |  |  |
| 9      | Somarajukunta                 | 800.00                | 80.00           | 15.00              | 40.00         | 50.00            |  |  |  |  |
| 10     | Toopalli                      | 1001.00               | 17.00           | 2.00               | 66.00         | 378.00           |  |  |  |  |

6. Click on Geographical/Physical statistics to view the physical details of watershed.

Figure 5-6 Summery report for physical details of watershed

7. Click on Activity/Sub-activity wise financial details to view the financial details

| Financial Details of Watershed |                                           |       |                  |                |                            |                            |  |
|--------------------------------|-------------------------------------------|-------|------------------|----------------|----------------------------|----------------------------|--|
| Name of activity               | Name of sub-activity                      | Units | Units sanctioned | Units achieved | Amount sanctioned(Rs lakh) | Amount disbursed (Rs lakh) |  |
| Additional SWC Structures      | Bore well recharge pits or structures     | Nos   | 6                | 6              | 0.48                       | 0.48                       |  |
| Additional SWC Structures      | Cemented Check Dam                        | No.   | 1                | 1              | 3.89                       | 3.89                       |  |
| Additional SWC Structures      | Check Weir                                | No.   | 1                | 1              | 0.76                       | 0.76                       |  |
| Additional SWC Structures      | Drainage Point Recharge Pit               | No.   | 5                | 5              | 0.39                       | 0.39                       |  |
| Additional SWC Structures      | Farm Pond                                 | No.   | 2                | 2              | 1.43                       | 1.43                       |  |
| Additional SWC Structures      | Farm Pond                                 | Nos   | 1                | 1              | 0.78                       | 0.78                       |  |
| Additional SWC Structures      | Field Bund                                | M3    | 940              | 1000           | 1.53                       | 1.53                       |  |
| Additional SWC Structures      | Field Bund                                | RM    | 1053             | 874            | 1.68                       | 1.68                       |  |
| Additional SWC Structures      | Fodder Plantation for gully stabilization | No.   | 1000             | 0              | 0.05                       | 0.05                       |  |
| Additional SWC Structures      | Grass seeding                             | NA    | 266              | 316            | 0.37                       | 0.37                       |  |

Figure 5-7 Summery report for financial details of watershed

8. To view the geotagged assets, click on field data and select watershed details in dropdown option

| Indian Geo-Platform of ISRO                  |                           |
|----------------------------------------------|---------------------------|
| Bhuvan NABARD Enter City or Lat,Lon(exchemna | ai or 13 🔜                |
| Dashboard                                    | ▼ Summary of Watersheds   |
| NABARD Watersheds                            |                           |
| Field Data                                   |                           |
| Project IGWDPCP (Indo G *                    | Telpura / Moti Tembi      |
| State RAJASTHAN x                            | Gameerputo                |
| District BANSWARA #                          | T estication              |
| Watershed Khunta It 🗶                        |                           |
| Activity All                                 | bbuvan Rem Ra Munntbbuvan |
| Subactivity All *                            | 11<br>Doth (charcell      |
| Date Mode O Day  Period                      |                           |
| Start Date: dd-mm-yyyy                       | Bhongapuro Gaderiya       |
|                                              | Contraction of the second |
| Remove                                       | an Rant Rafpure Borkunde  |
| Total No of Points Found:249                 | Churcher P                |

Figure 5-8 Geo tagged asset window

9. Click on any geotagged point on the map to view activity details along with field photos.

| N.S. 12                      | V Summary of Watershed            | 5                                                                                                    |        |
|------------------------------|-----------------------------------|----------------------------------------------------------------------------------------------------|--------|
| Dashboard                    | -                                 | and the second second se |        |
| NABARD Watersheds            |                                   | ×                                                                                                    | 5      |
| Field Data                   |                                   | bbuvan                                                                                                    |        |
| Project IGWDPCP (Indo G *    |                                   |                                                                                                    | A R    |
| State RAJASTHAN X            |                                   |                                                                                                    |        |
| District BANSWARA X          |                                   |                                                                                                    | N.R.S. |
| Watershed Khunta Ii 🗙        |                                   | A LANGE AND A LANGE                                                                                                    |        |
| Activity All *               |                                   | 12                                                                                                    |        |
| Coloretta All                | SI No:                            | 4531675                                                                                                    |        |
| Subactivity                  | EDCorpiectname                    | BhuvanNABARD                                                                                                    |        |
| Date Mode ODay 🖲 Period      | themename:                        | BhuvanNABARDEDC1dot4                                                                                                    |        |
| Start Date: dd-mm-yyyy       | profilename:                      | PromotionSustainableNRMCCAFarmin                                                                                                    |        |
| End Date: dd-mm-yyyy         | observername:                     | Viiav Sanadva                                                                                                    | 8      |
|                              | org:                              | NM Sadguru water and development                                                                                                    |        |
| Remove                       | mobileno:                         | 8140821000                                                                                                    |        |
|                              | creationtime:                     | 2020-8-17 13:27:25                                                                                                    | R      |
| Total No of Points Found:249 | uuid:                             | ce14e4662b2b7f5e                                                                                                    |        |
|                              | deviceid;                         | sanadyay gmail.com                                                                                                    | 3      |
|                              | projcode:                         | IGWDPCP bbuvan                                                                                                    | 10     |
|                              | proiname:                         | Indo-German Watershed Developme                                                                                                    |        |
|                              | Party of the second second second |                                                                                                    | 24.0   |

Figure 5-9 Geotagged details with photograph data monitoring page

10. HO and RO can view the dashboard data. Click on Dashboard Data (Figure 5.10) to view all project statistics and reports

| Indian Geo-Platform | of ISRO                                                                                                    | NABARD DASHBOARD                                                                                     |                                                                                                    |                |                  |                       |                        |                              | National Remote Sensing Centre 🌉 🚮 💷 |  |  |
|---------------------|----------------------------------------------------------------------------------------------------|----------------------------------------------------------------------------------------------------|----------------------------------------------------------------------------------------------------|----------------|------------------|-----------------------|------------------------|------------------------------|--------------------------------------|--|--|
| DASHBOARD           | Physical and Financial Report                                                                                                    |                                                                                                    |                                                                                                    |                |                  |                       |                        |                              |                                      |  |  |
| Networks Set 1      | No OF PREACTS<br>901                                                                                                    | тино бластоя - окласно - отклато<br>и у наказа их лаки:<br>Rs: 10565344 - Rs: 45044178 - Rs: 3286196 | PROJECT COMPLETION<br>12%                                                                                                    |                | 5                | ANY 50734000<br>58794 |                        |                              |                                      |  |  |
|                     | Physical - No of Projects                                                                                                    | Financial - Sanctioned Amount (in Lakhs)                                                             | Project Implementation Status                                                                                                    |                |                  |                       |                        | ±.                           |                                      |  |  |
|                     |                                                                                                    |                                                                                                    | Programme                                                                                                    | Total Projects | Ongoing Projects |                       |                        |                              | Completed Projects                   |  |  |
|                     | and the second second sec | 95 <b>55</b>                                                                                         |                                                                                                    |                | > 5 yrs          | 3 <= 5 yrs            | 1 <= 3 yrs             | <- 1 yr                      |                                      |  |  |
|                     | 105 105                                                                                                    |                                                                                                    | IGWDP                                                                                                    | 95             | 46               | 1                     | 0                      | 0                            | 39                                   |  |  |
|                     | 15                                                                                                    |                                                                                                    | IGWDPCP                                                                                                    | 40             | 0                | 0                     | 39                     | 0                            | 0                                    |  |  |
|                     |                                                                                                    |                                                                                                    | KFW                                                                                                    | 123            | 0                | 79                    | 34                     | 0                            | 10                                   |  |  |
|                     | IGWDP IGWDPCP KFW KFW_RSC                                                                                                    | 755                                                                                                  | KFW_RSC                                                                                                    | 103            | 8                | 15                    | 0                      | 0                            | 0                                    |  |  |
|                     | Springshed_HSC WDP WDPCP WDPCP_HSC                                                                                                    | IGWOP I IGWOPCP I KFW WDF I WDFCP                                                                    | Springshed_RSC<br>WDF                                                                                                    | 273            | 105              | 56                    | 15                     | 1                            | 62                                   |  |  |
|                     |                                                                                                    |                                                                                                    | WDFCP                                                                                                    | 93             | 7                | 67                    | 0                      | 0                            | 0                                    |  |  |
|                     |                                                                                                    |                                                                                                    | WDFCP_RSC                                                                                                    | 40             | 0                | 4                     | 0                      | 0                            | 0                                    |  |  |
|                     |                                                                                                    |                                                                                                    | WDF_RSC                                                                                                    | 98             | 4                | 3                     | 0                      | 0                            | 0                                    |  |  |
|                     |                                                                                                    |                                                                                                    | Total                                                                                                    | 901            | 170              | 225                   | 89                     | 1                            | 111                                  |  |  |
|                     | Shape files liplead Status                                                                                                    | *                                                                                                    | Financial Progress ONR La<br>Rs 2000<br>Rs 1100<br>Rs 1100<br>Rs 1100<br>Rs 1200<br>Rs 1200<br>Rs 200<br>Rs 2 | kks)           | 199545           | <u>553</u> 44 25      | 21138<br>1442<br>12556 | <sup>3050</sup><br>2310 1826 |                                      |  |  |

Figure 5-11 Summery and report generation page

11. On the dashboard data window, click on Rating and Monitoring report to visualize and download the reports.

| DASHBOARD                 | Monitoring and Rating Report                        |                |                |                                                      |                                                                                                  |                               |                        |                        |           |                       |                           |                          |  |
|---------------------------|-----------------------------------------------------|----------------|----------------|------------------------------------------------------|--------------------------------------------------------------------------------------------------|-------------------------------|------------------------|------------------------|-----------|-----------------------|---------------------------|--------------------------|--|
| Ecg out                   | ND 67 MOAKTS<br>901                                 |                |                | PUIND SANCTION -<br>BY NARAAD DIN LA<br>Rs: 10565344 | тако закстон : новинало итпере<br>итпалае (ит цами)<br>Rs: 10565344 - Rs: 45044178 - Rs: 3286196 |                               | PROJECT COMPLETION 12% |                        |           | Ater Conscio<br>58794 |                           |                          |  |
| In Reports Set II         | Summary of Monitoring Visits Store e petries Search |                |                |                                                      |                                                                                                  |                               |                        |                        |           |                       |                           | ÷                        |  |
| In. Rating and Monitoring |                                                     |                |                |                                                      |                                                                                                  |                               |                        |                        |           |                       |                           | :                        |  |
| Summary Reports           | Year                                                | 1:<br>Quarter  |                | Visits Taken By<br>RO Official                       |                                                                                                  | Visits Taken By<br>Consultant |                        | Visits Taken By<br>DDM | ti.       | Total Visits          | :: % of Total<br>Projects | 11                       |  |
|                           | 2018-19                                             |                | Q1 (Apr - Jun) |                                                      | 1                                                                                                | 25                            |                        | 4                      |           | 30                    |                           | 5                        |  |
|                           | 2018-19                                             |                | Q2 (Jul - Sep) |                                                      | 2                                                                                                | 17                            |                        | 3                      |           | 22                    |                           | 4                        |  |
|                           | 2018-19                                             |                | Q3 (Oct - Dec) |                                                      | 0                                                                                                | 12                            |                        | 8                      |           | 20                    |                           | 3                        |  |
|                           | 2018-19                                             |                | Q4 (Jan - Mar) |                                                      | 2                                                                                                | 36                            |                        | 2                      |           | 40                    |                           | 7                        |  |
|                           | 2019-20                                             |                | Q1 (Apr - Jun) |                                                      | 2                                                                                                | 33                            |                        | 1                      |           | 36                    |                           | 6                        |  |
|                           |                                                     |                | lotal          |                                                      | 14                                                                                               | 218                           |                        | 37                     |           | 269                   |                           | 43                       |  |
|                           | Showing 1 to 5 of 14 entries                        |                |                |                                                      |                                                                                                  |                               |                        |                        |           |                       |                           |                          |  |
|                           |                                                     |                |                |                                                      |                                                                                                  |                               |                        |                        |           |                       |                           |                          |  |
|                           |                                                     |                |                |                                                      |                                                                                                  |                               |                        |                        |           |                       |                           |                          |  |
|                           | Summary of R                                        | latings        |                |                                                      |                                                                                                  |                               |                        |                        |           |                       |                           | *                        |  |
|                           | Show entries Search                                 |                |                |                                                      |                                                                                                  |                               |                        |                        |           |                       |                           |                          |  |
|                           |                                                     |                |                |                                                      |                                                                                                  |                               |                        |                        |           | ·                     |                           |                          |  |
|                           | t.<br>Year                                          | :<br>Half      | n n<br>Poor    | Poor %                                               | i 11<br>Average Av                                                                               | erage %                       | Good                   | Sood %                 | Excellent | 11 Excellent %        | Total Rated               | % of Total %<br>Projects |  |
|                           | 2018-19                                             | H1 (Apr - Sep) | 0              | 0                                                    | 1                                                                                                | 100                           | 0                      | 0                      | 0         | 0                     | 1                         | 0                        |  |
|                           | 2018-19                                             | H2 (Oct - Mar) | 0              | 0                                                    | 2                                                                                                | 100                           | 0                      | 0                      | 0         | 0                     | 2                         | 0                        |  |
|                           | 2019-20                                             | H1 (Apr - Sep) | 3              | 17.647058823529413                                   | 5                                                                                                | 29.411764705882355            | 9                      | 52.94117647058824      | 0         | 0                     | 17                        | 3                        |  |
|                           | 2019-20                                             | H2 (Oct - Mar) | 1              | 14.285714285714285                                   | 3                                                                                                | 42.857142857142854            | 3                      | 42.857142857142854     | 0         | 0                     | 7                         | 1                        |  |
|                           | 2020-21                                             | H1 (Apr - Sep) | 1              | 16.666666666666666                                   | 4                                                                                                | 66.6666666666666              | 1                      | 16.66666666666666      | 0         | 0                     | 6                         | 1                        |  |
|                           |                                                     | Total          | 5              |                                                      | 18                                                                                               |                               | 14                     |                        | 0         |                       | 37                        | 5                        |  |

Figure 5-12 Monitoring and rating report page

12. Select Summary Reports to generate various reports as shown in Figure 5-12. The reports can be generated State-wise, district and watershed wise.

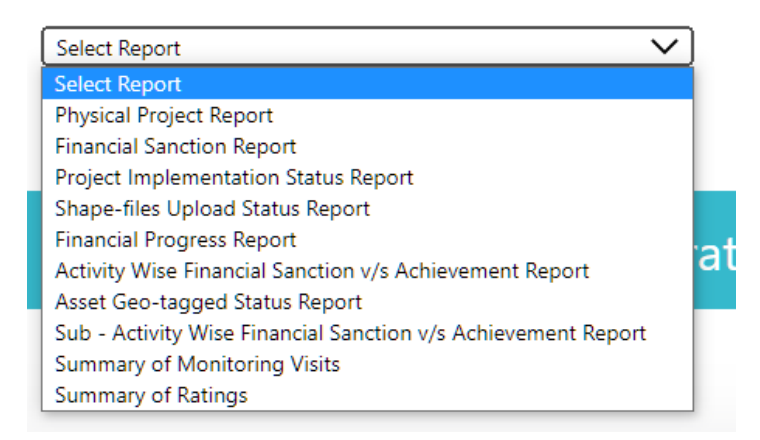

Figure 5-13 State-wise, district and watershed wise summery report page for RO/HO

#### 6. DOs and Don'ts

#### 6.1 Dos

- a) Mark the watershed boundary in reference with toposheet, village boundary and drainage.
- b) Consider only one outlet for watershed
- c) Area of the watershed must be within 1000 ha and for springshed 300 ha (+/- 10%)
- d) The projection of shapefile should be GCS/WGS84
- e) Amount while entering the watershed financial details should be in lakh (upto 2 decimal)

#### 6.2 Don'ts

- a) Don't select draw line tool for drawing shapefile
- b) Don't Zip the entire folder containing shapefiles. Only select .shp, .prj, .dbf, .shx and zip for uploading on Portal
- c) Don't enter the latitude, longitude in degree minutes seconds while searching the location on portal